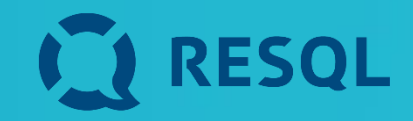

# Uczniowie

Lekcja dotycząca RESQL

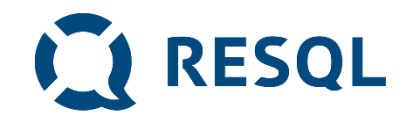

# Podczas lekcji:

- 1. Dowiecie się co to jest aplikacja RESQL, jak działa i na jakie potrzeby odpowiada.
- 2. Zainstalujecie aplikacje na swoich telefonach (lub dowiecie się jak to zrobić i zainstalujecie w domu)
- 3. Poznacie zasady zgłaszania problemów, incydentów i trudnych sytuacji.
- 4. Porozmawiamy jeszcze o przemocy rówieśniczej i sposobach reagowania na dwóch lekcjach wychowawczych

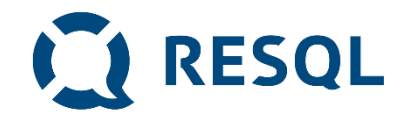

# Na jakie problemy odpowiada RESQL

- 1. Nie zawsze jest dla nas oczywiste, czy to co się dzieje jest przemocą.
- 2. Czasami nie wiemy jak zareagować.
- 3. Czasami chcemy być aminowi a jednocześnie nie chcemy przechodzić obojętnie wobec tego co się stało.
- 4. Reagowanie na przemoc w tym np. zgłaszanie jest skutecznym działaniem zmniejszającym liczbę incydentów przemocy i poprawiającym bezpieczeństwo.

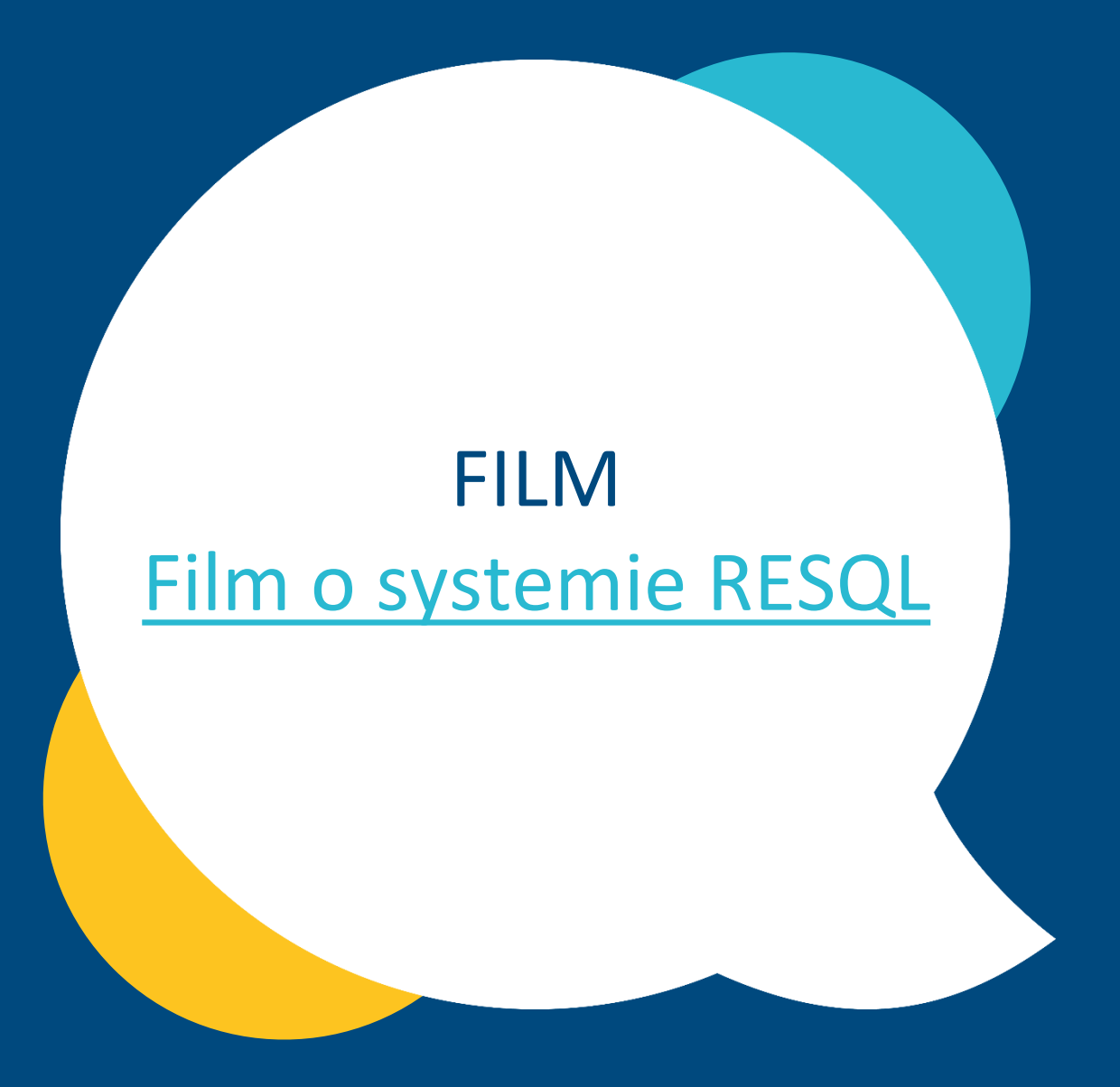

str. 4

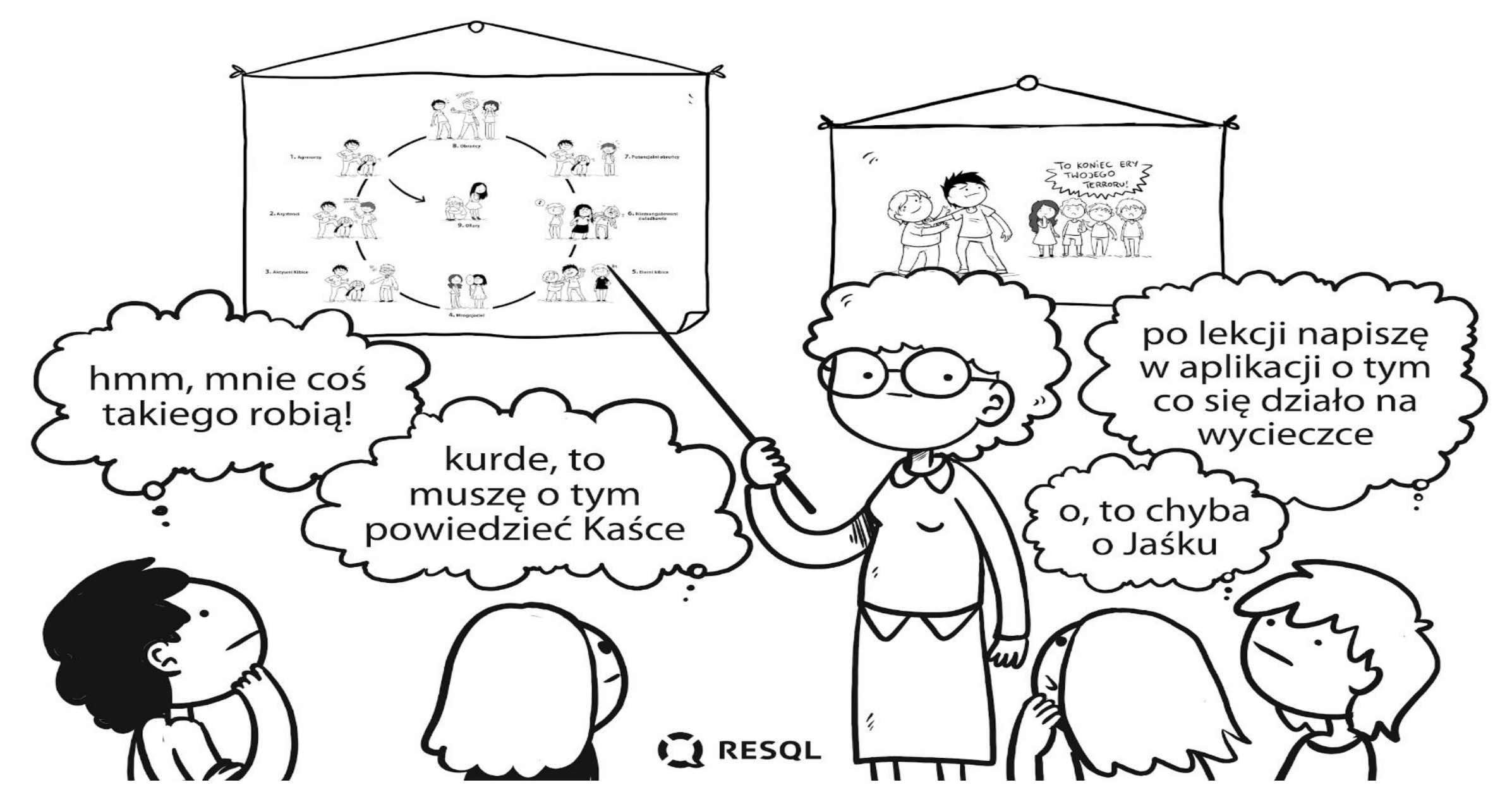

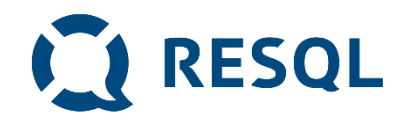

Zachowania rówieśników odbierane jako najbardziej dotkliwe. Niektóre trudno nazwać lub trudno o nich powiedzieć dorosłemu. Dzięki RESQL można w bezpieczny sposób o nich opowiedzieć

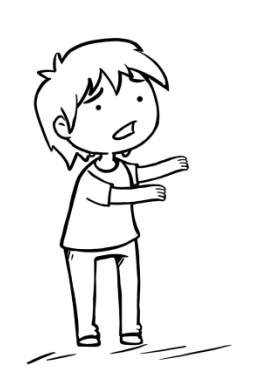

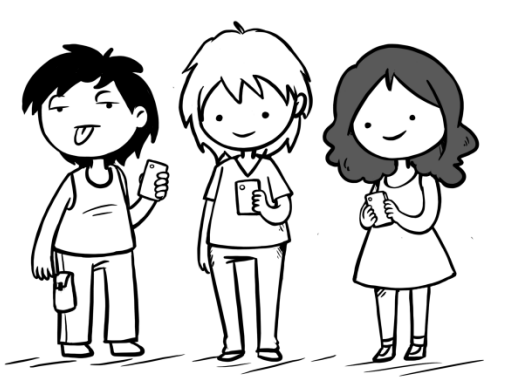

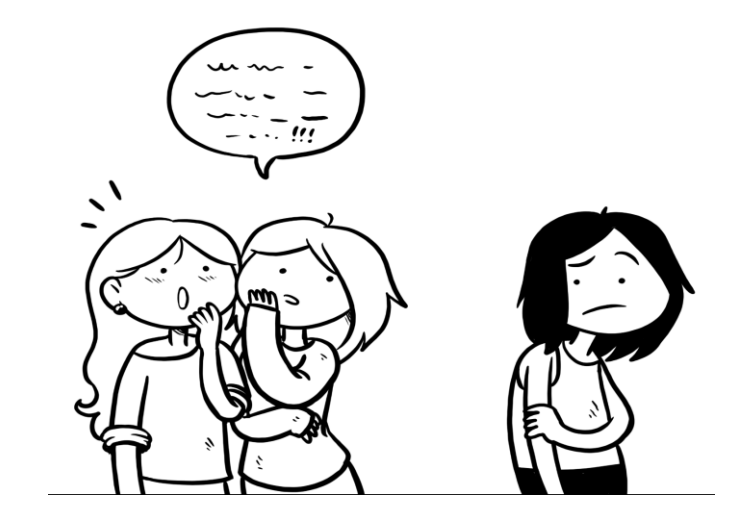

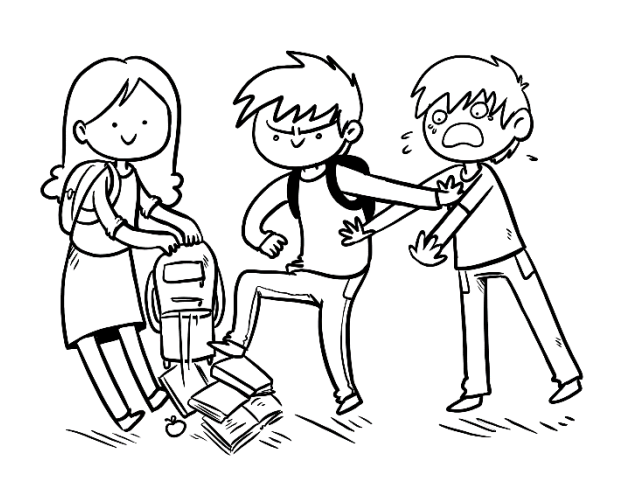

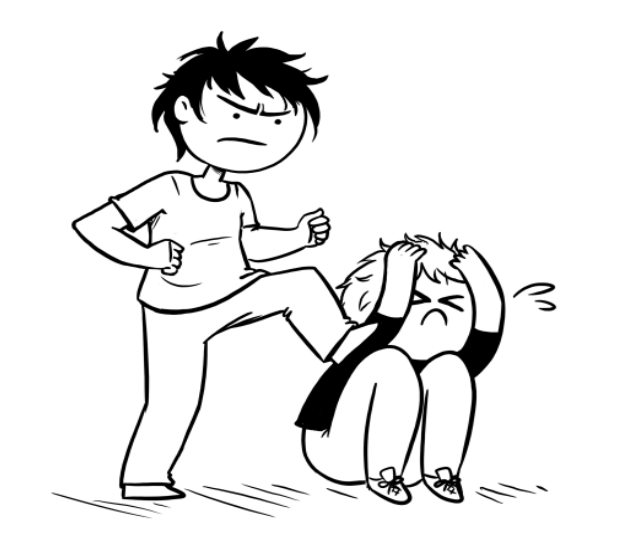

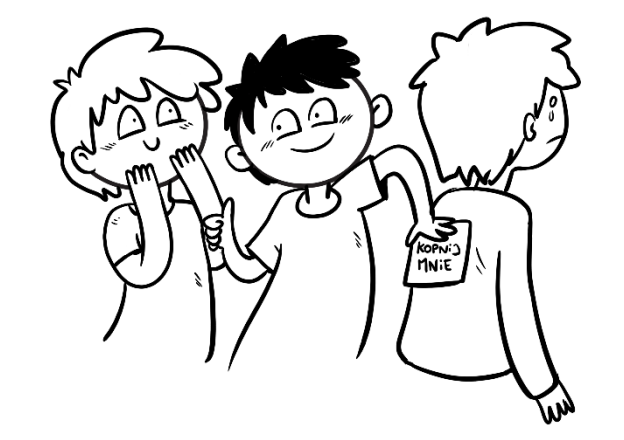

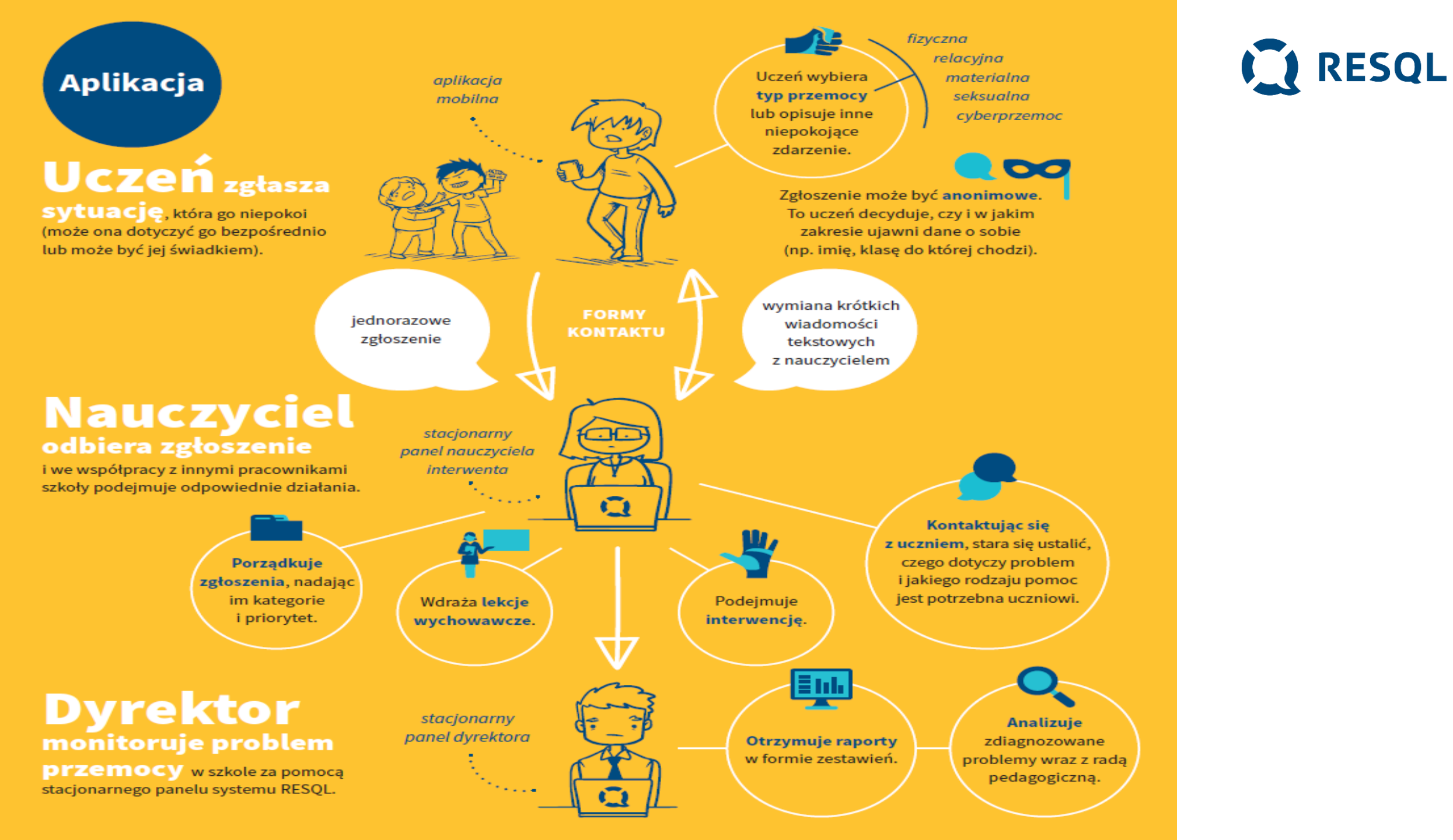

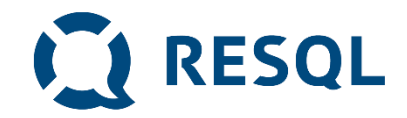

#### Anonimowość

- 1. Kody wpisywane do aplikacji są kodami szkoły wszyscy uczniowie wpisują ten sam kod
- 2. Uczniowie nie podają swoich danych i nie są identyfikowani w żaden inny sposób (żaden uczeń nie jest powiązany z numerem z dziennika lub innym indywidulnym identyfikatorem )
- 3. Tożsamość ucznia będzie znana **interwentowi** który otrzyma jego wiadomość <u>dopiero wtedy kiedy on sam</u> <u>poda te informacje</u> (takie jakie chce i tyle ile chce)
- 4. Dane dotyczące zgłoszeń i rozmowy ucznia **i interwenta widoczne są tylko interwentom**, którzy mają dostęp do panelu interwenta w szkole (nauczyciele, którzy odbierają i zajmują się zgłoszeniami oraz dyrektor szkoły).
- 5. Nazwiska interwentów w naszej szkole do uzupełnienia

Rozwiązanie RESQL nie przetwarza danych osobowych uczniów. Jedyną informacją o uczniach jest unikalny nadany w systemie identyfikator urządzenia, na którym uczeń zarejestrował aplikację.

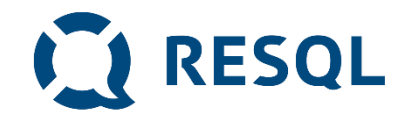

## Instrukcja instalacji aplikacji RESQL na smartfonie ucznia

- 1. Uczniowie na swoich smartphone'ah instalują aplikację Resql służącą do anonimowej komunikacji z interwentami.
- 2. Wymagania minimalne dla aplikacji to system operacyjny: Android 8 lub późniejszy oraz IOS 12 lub późniejszy.
- 3. Aplikacja będzie wymagała dostępu do kamery oraz galerii zdjęć.

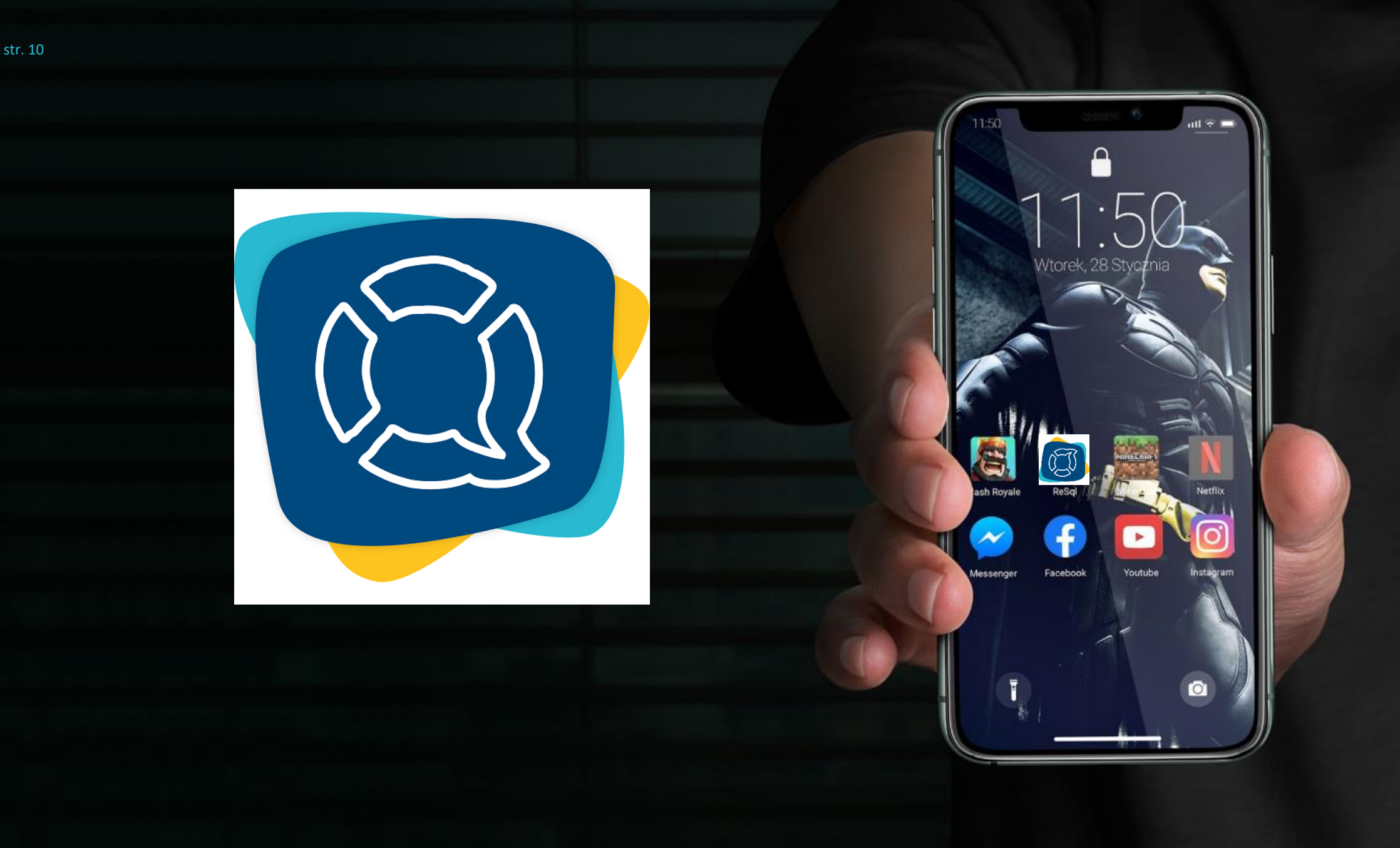

<u>Krok 1</u> Na ekranie smartfonu przechodzimy do Play Store

Android

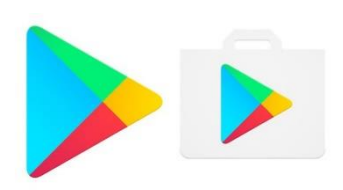

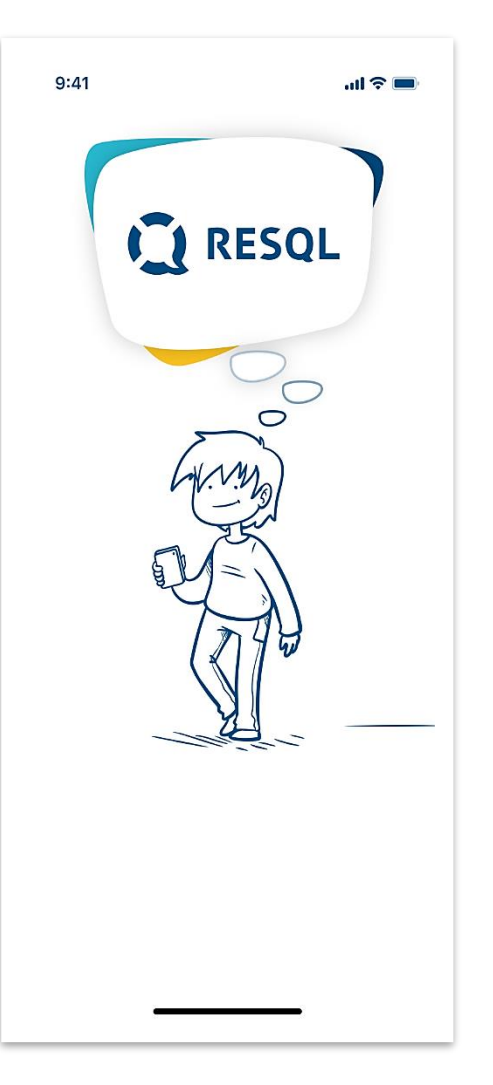

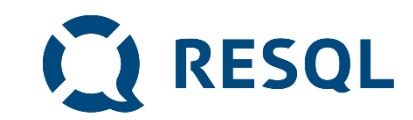

# IOS

# Krok 1

# Na ekranie smartfonu przechodzimy do App Store

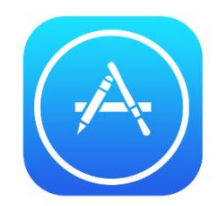

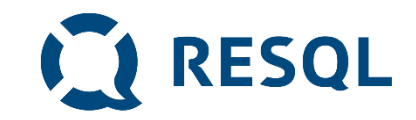

# Zarówno w Play Store jak i App Store wyszukujemy aplikacje Resql i wybieramy opcje instalacji.

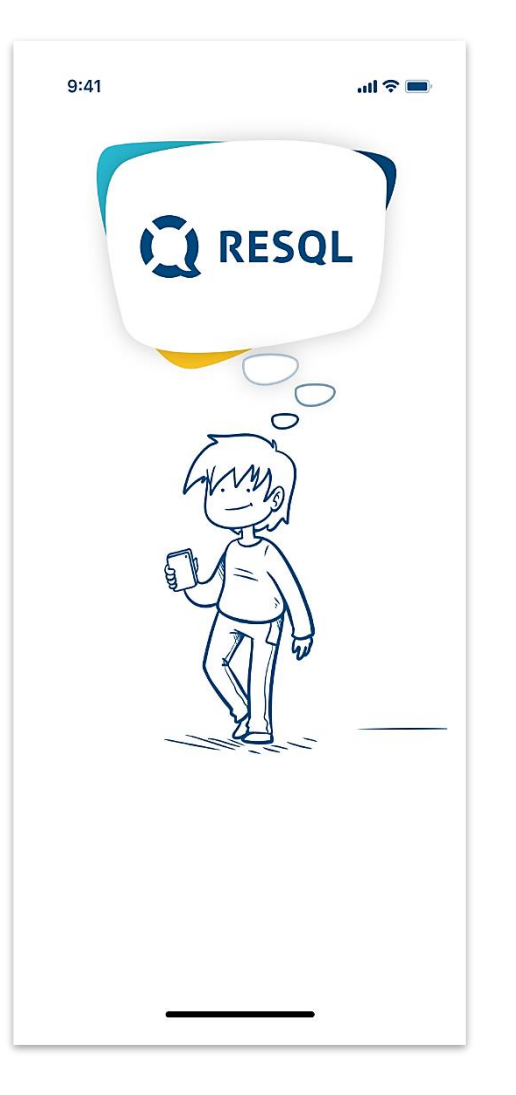

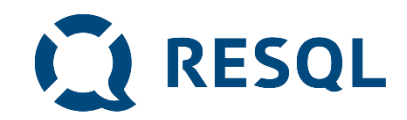

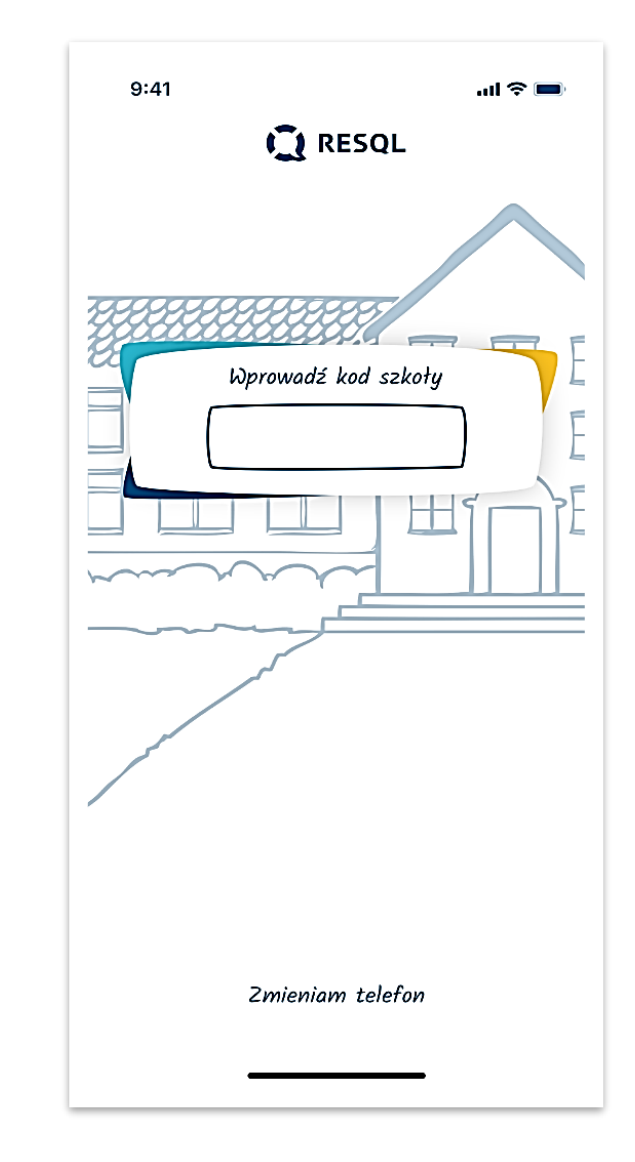

# <u>Krok 2</u>

## Uruchamiamy aplikację.

Na pierwszym ekranie zostaniemy poproszeni o wprowadzenie unikalnego kodu szkoły.

# Kod naszej szkoły to ..... (tu wpisz kod)

# Krok 3

# Po wprowadzeniu kodu szkoły, pojawi się możliwość nadania aplikacji 4-cyfrowego kodu pin – należy podać go dwukrotnie.

Można również pominąć ten krok. Choć tego nie zalecamy.

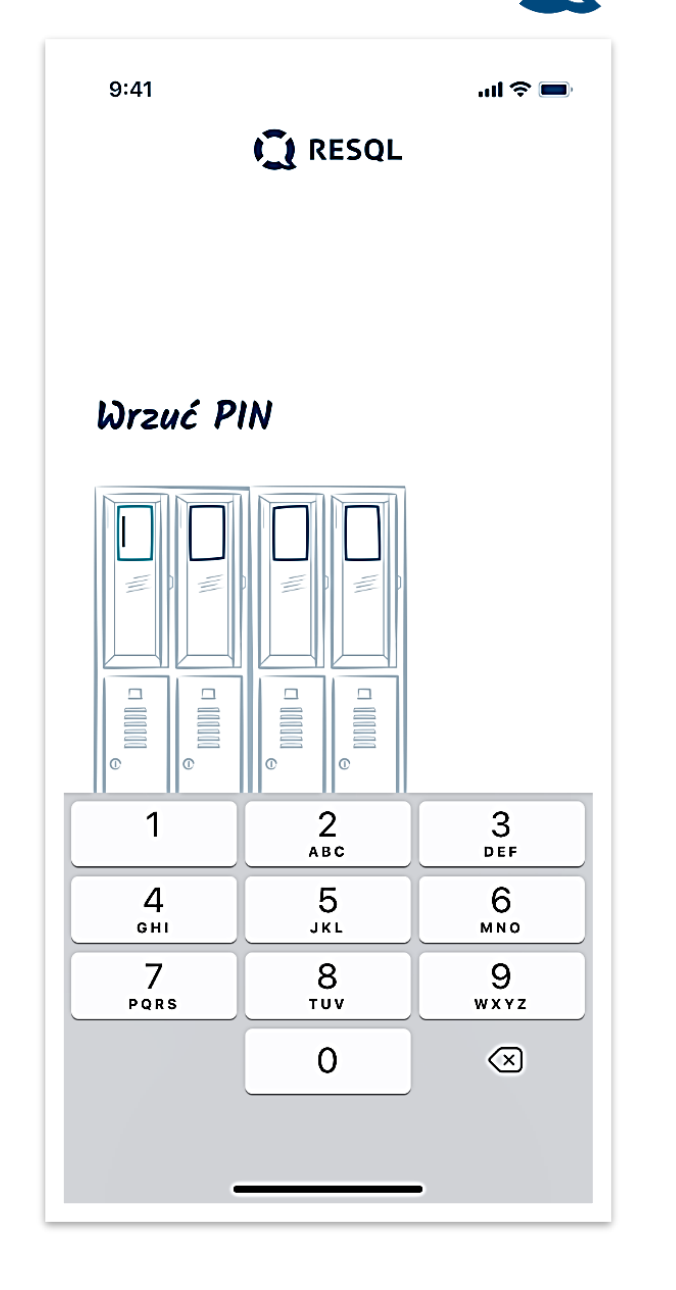

**RESQL** 

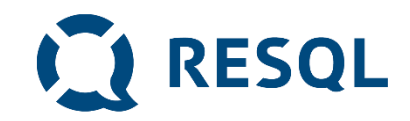

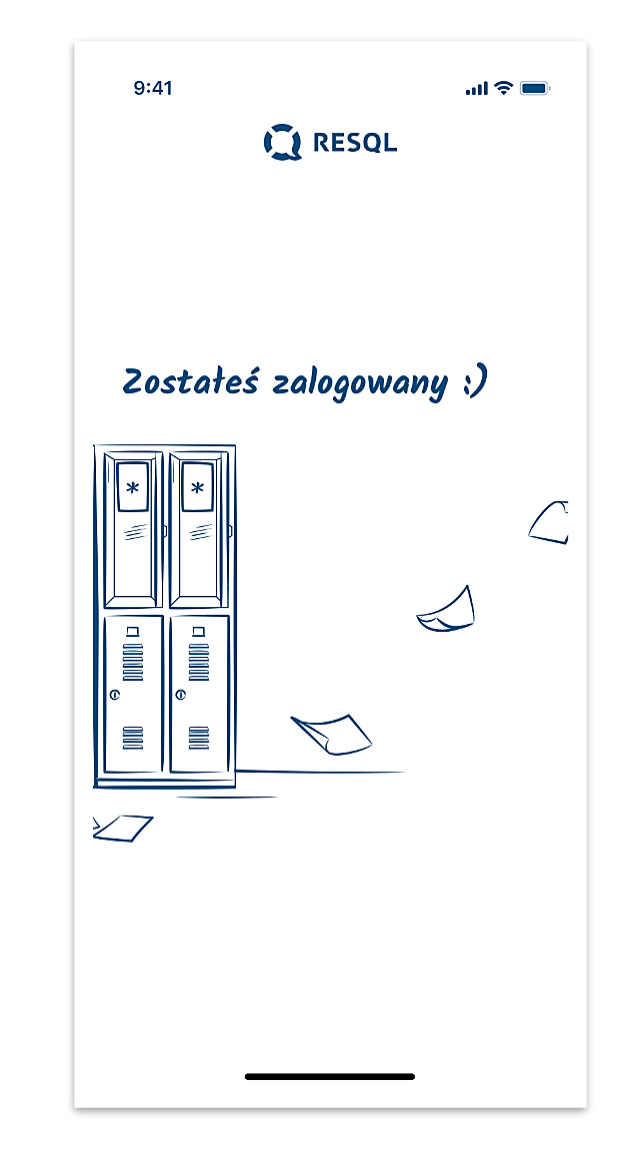

# <u>Krok 4</u>

Po nadaniu kodu pin/bądź pominięciu tego kroku pojawi się informacja o zalogowaniu do ekranu głównego

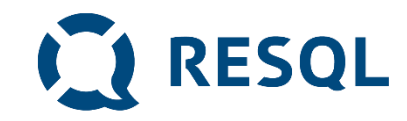

# <u>Krok 5</u>

Ekran główny aplikacji Resql zawiera 6 podstawowych ikon w centralnej części oraz ikonę Home, Ustawienia oraz ikonkę Resql w dolnym pasku.

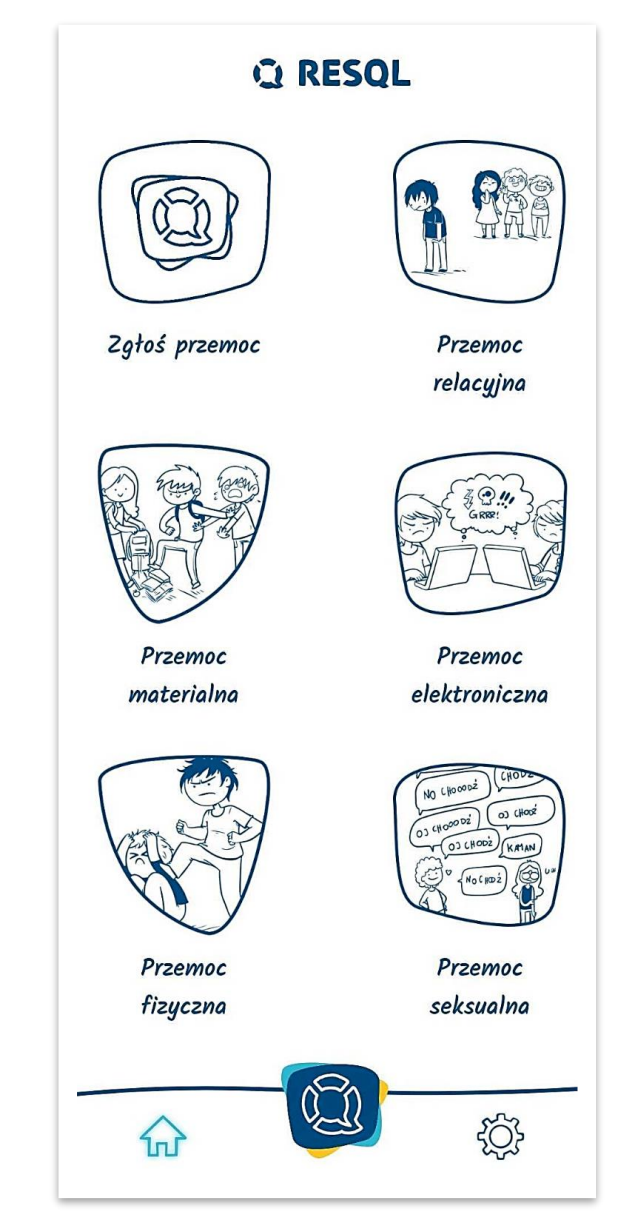

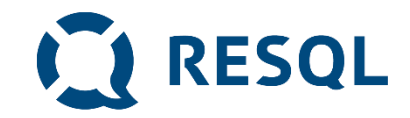

# Kolejne kroki

- Od tego momentu jesteś zalogowany do aplikacji i możesz anonimowo komunikować się z interwentami, którzy w szkole będą odpowiadać na zgłoszenia.
- Jeżeli byłeś/byłaś świadkiem bądź ofiarą jakiejkolwiek przemocy jest to miejsce gdzie możesz to zgłosić.
- Dla ułatwienia w aplikacji różne rodzaje przemocy takie jak przemoc relacyjna, materialna, elektroniczna, fizyczna oraz seksualna mają swoje opisy.

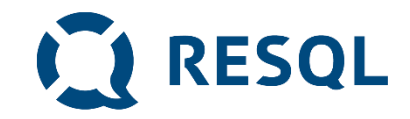

#### W naszej szkole zgłoszenia będą trafiały do

> Proszę wpisać nazwiska osób do których trafiają zgłoszenia

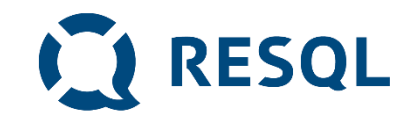

## Ikona – Zgłoś przemoc

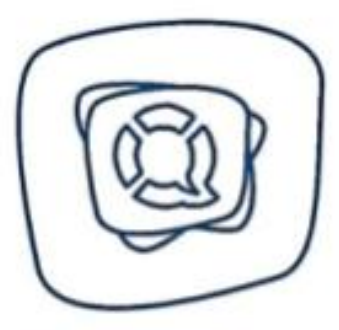

Zgłoś przemoc

| 09:06<br>×                 | Napisz do nas                                                                             | ıII ≎ ■) |
|----------------------------|-------------------------------------------------------------------------------------------|----------|
|                            |                                                                                           |          |
|                            | Karolina                                                                                  |          |
| Cześć:<br>to aby<br>właści | ! Jestem <b>Karolina</b> i jestem<br>1 Ci pomóc. Wybierz poniżej<br>iwy dla Ciebie temat. | tu po    |
| 06.10.2                    | 020 - 09:06<br>Byłem ofiarą przemocy<br>Rukom świedkiem przemocy                          | C        |
| Ĺ                          | Po prostu chcę pogadać                                                                    |          |

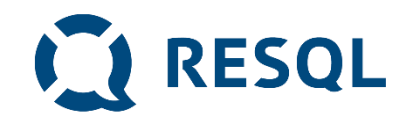

#### Ikona – Przemoc relacyjna

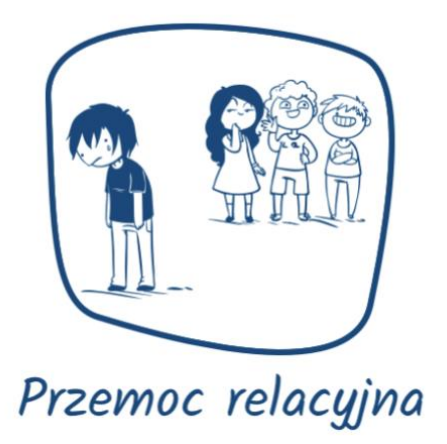

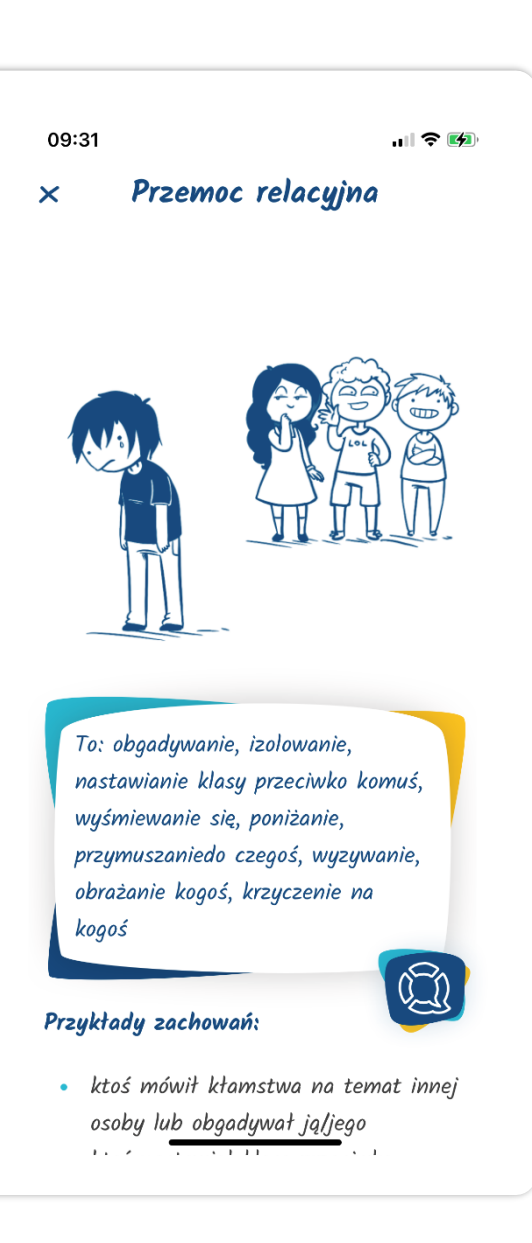

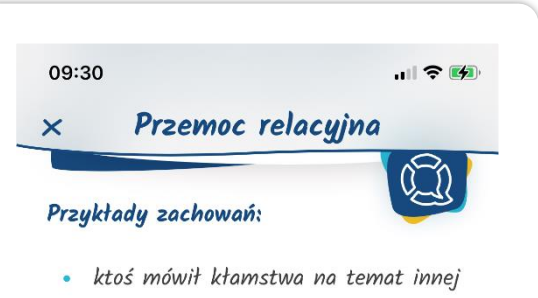

- osoby lub obgadywał ją/jego • ktoś nastawiał klasę przeciwko
- innemu uczniowi/uczennicy, namawiał/namawiała aby z nim nie rozmawiał/nie rozmawiała
- klasa lub kilku uczniów z klasy nie rozmawia z uczniem/uczennicą, wyklucza ją/jego z wspólnych zajęć, zabaw, imprez
- ktoś mówił lub robił coś, żeby inni się śmiali z innego ucznia/uczennicy (np. wyśmiewał się, przezywał, dokuczał, pokazywał nieprzyzwoite gest)
- ktoś zmuszał innego ucznia/uczennicę do zrobienia czegoś na co druga osoba nie miała ochoty
- ktoś wyzywał, obrażał czy też krzyczał na innego ucznia/uczennicę

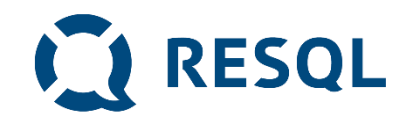

#### Ikona – Przemoc materialna

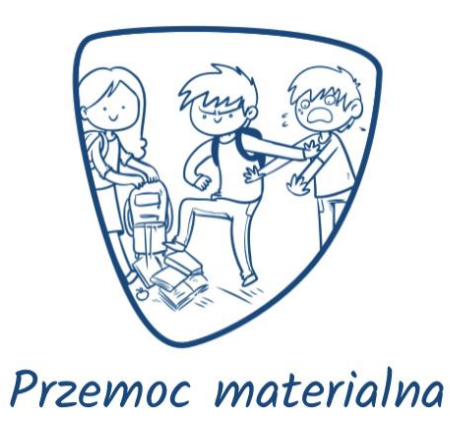

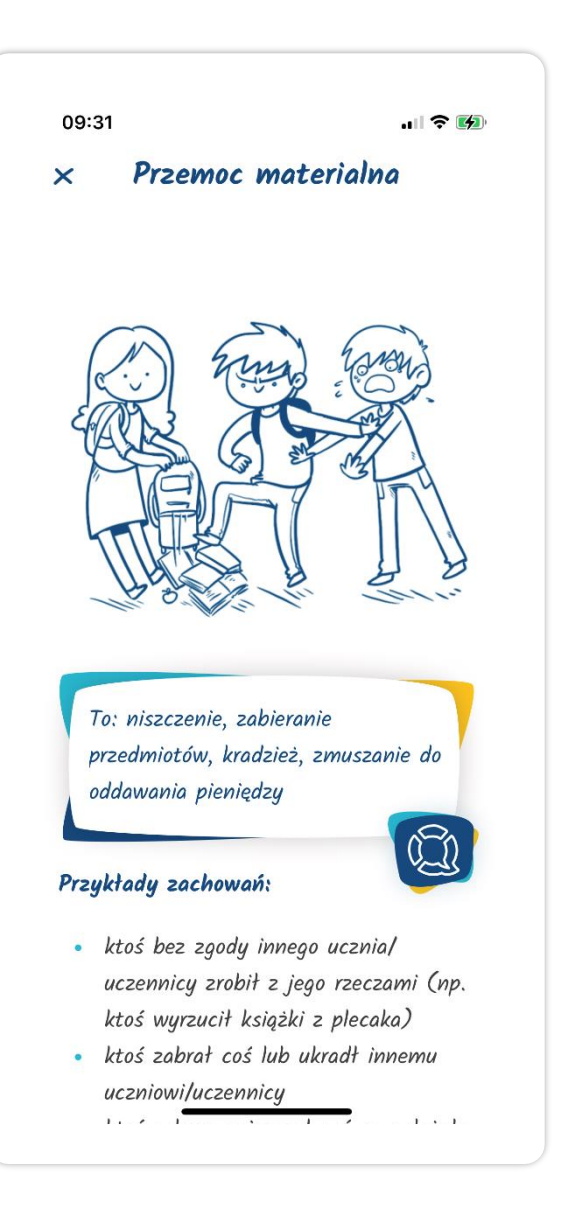

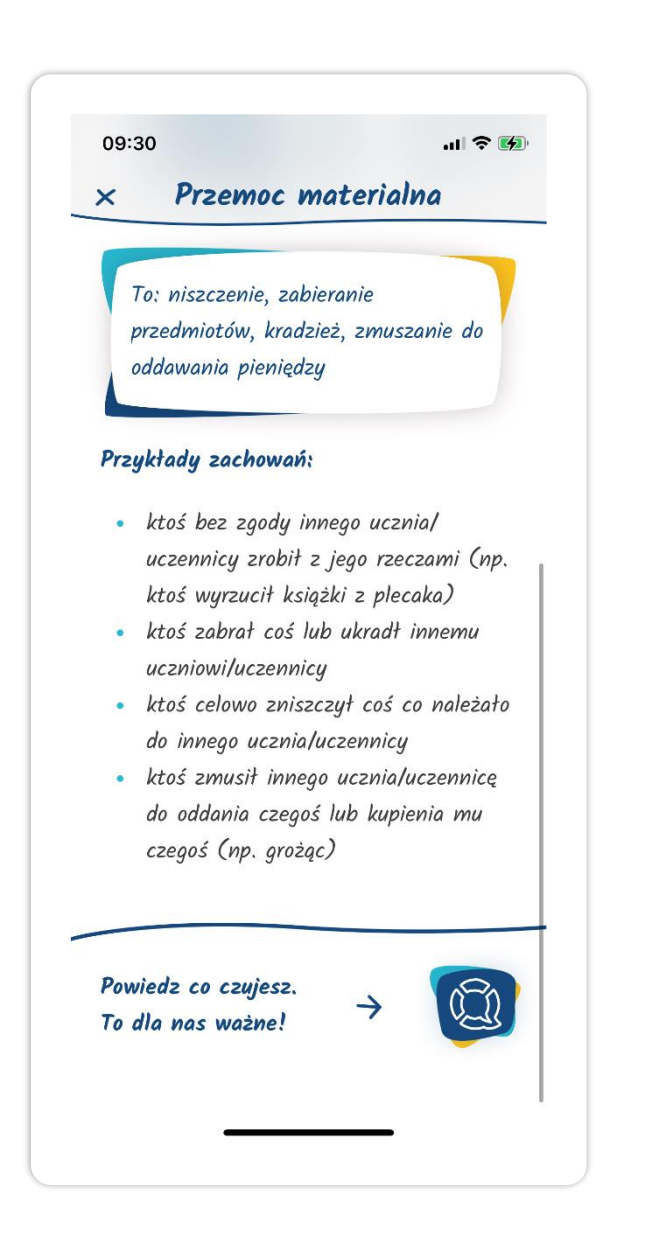

# RESQL

#### Ikona – Przemoc elektroniczna

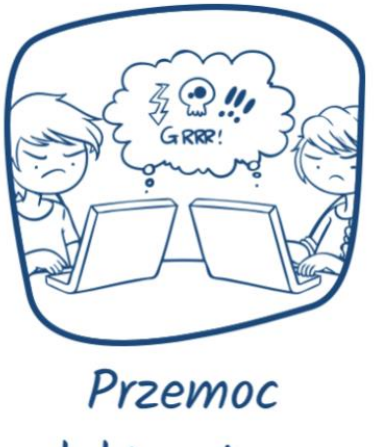

elektroniczna

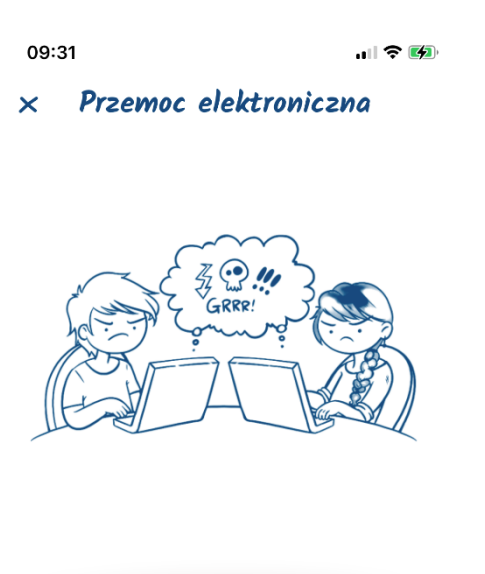

To: hejtowanie, nękanie na portalach społecznościowych, obrażanie uczniów i/lub jego bliskich, udostępnianie o nim/o nich nieprawdziwej treści Przykłady zachowań:

- ktoś obrażał, wyzywał, "hejtował"
- ktoś komentował czyjeś wpisy w

obraźliwy sposób

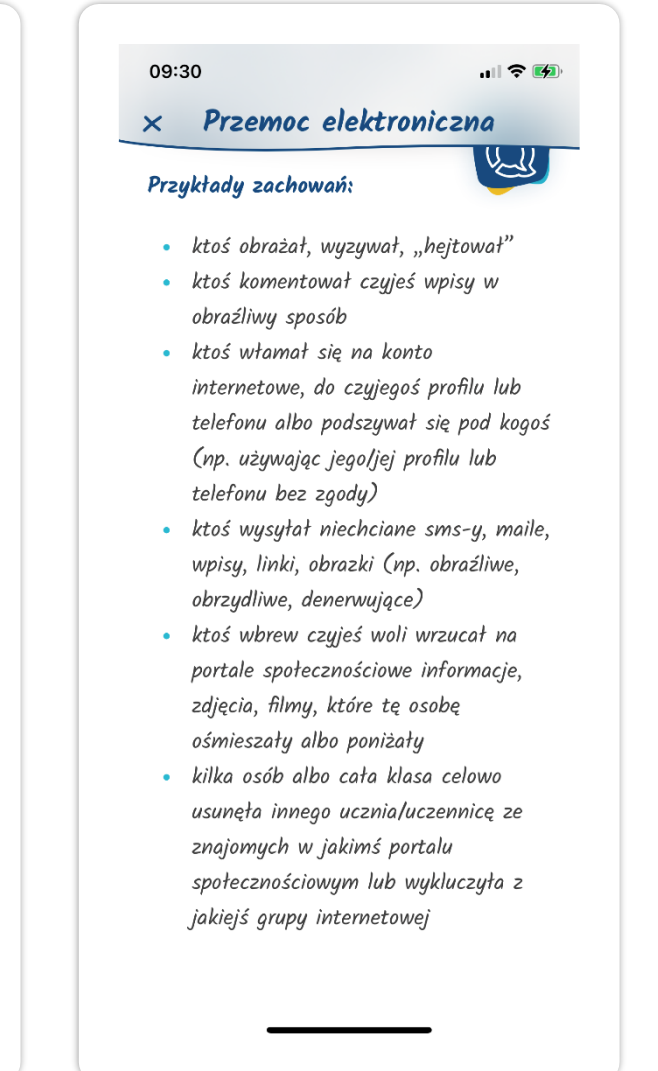

#### Ikona – Przemoc fizyczna

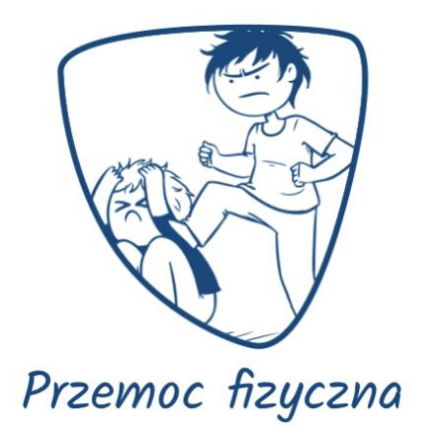

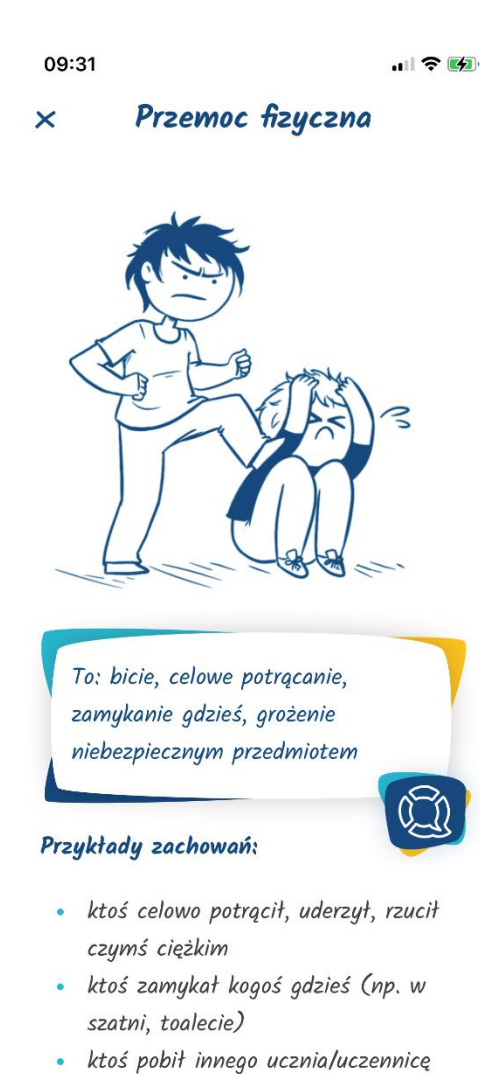

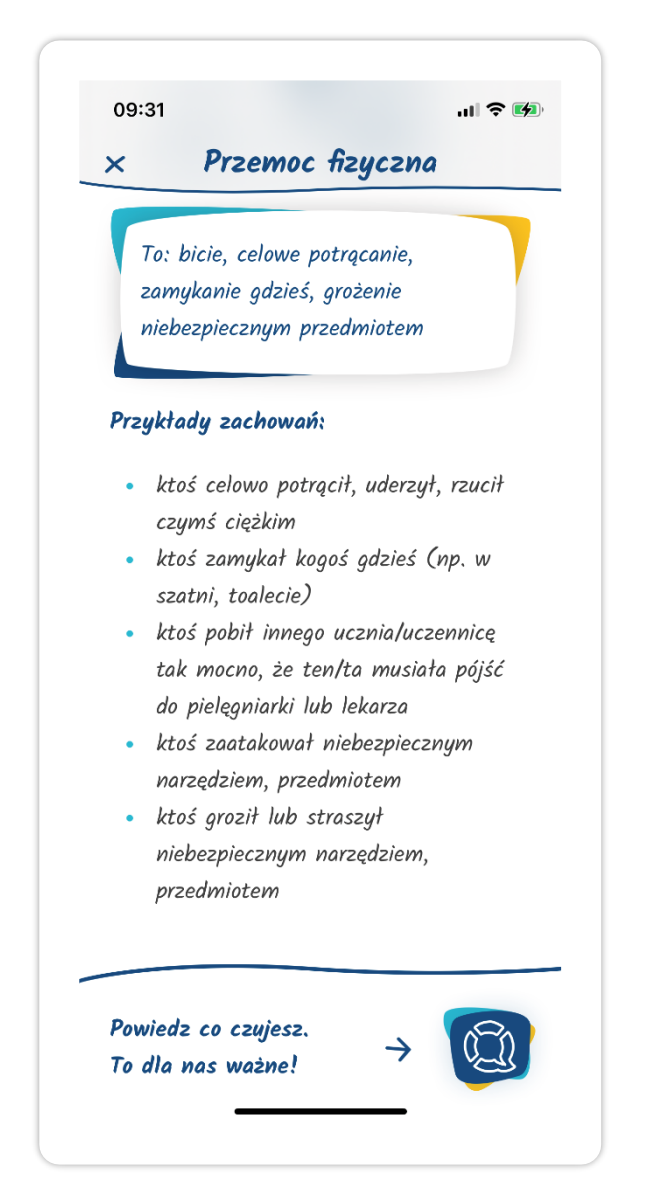

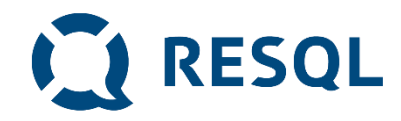

#### Ikona – Przemoc seksualna

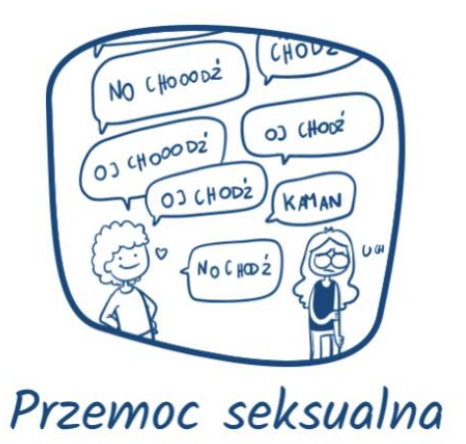

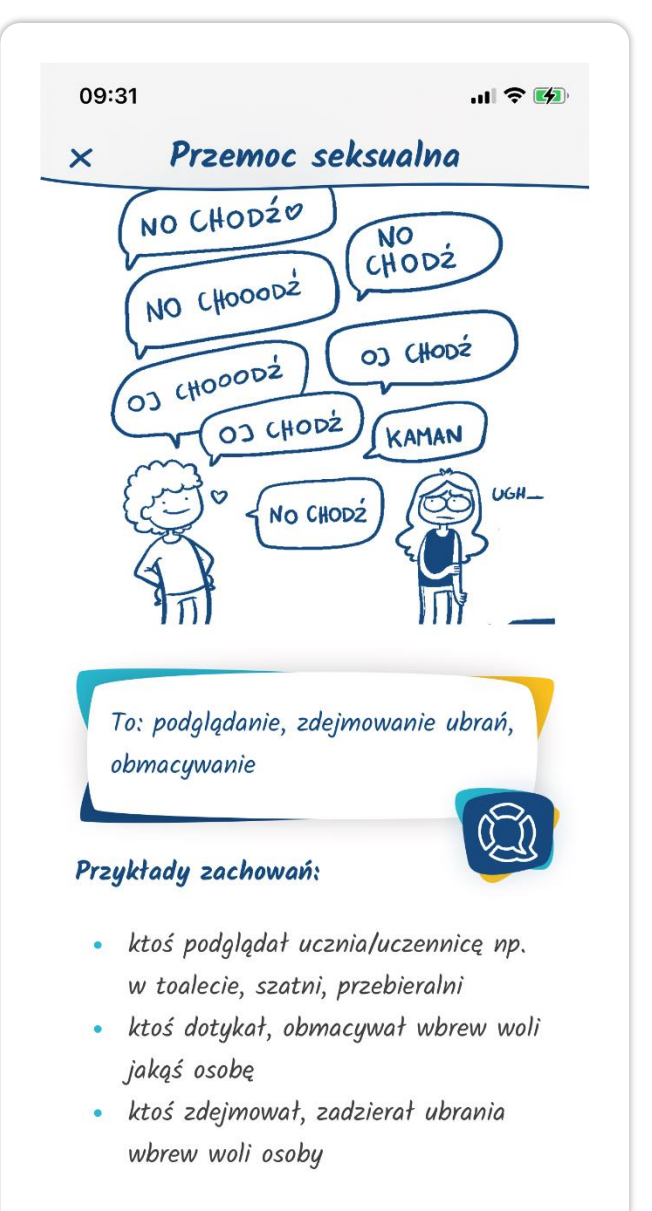

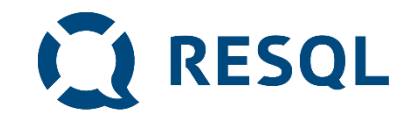

Jeżeli wybór kategorii jest dla ciebie trudny lub nie odnajdujesz tego co jest ci potrzebne kliknij ikonę:

"Zgłoś przemoc" -

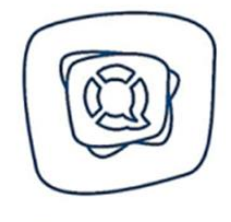

Zgłoś przemoc

Możesz też kliknąć niebieskie logo Resql jeżeli zwyczajnie potrzebujesz z kimś porozmawiać.

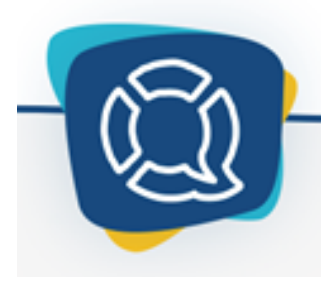

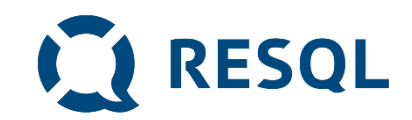

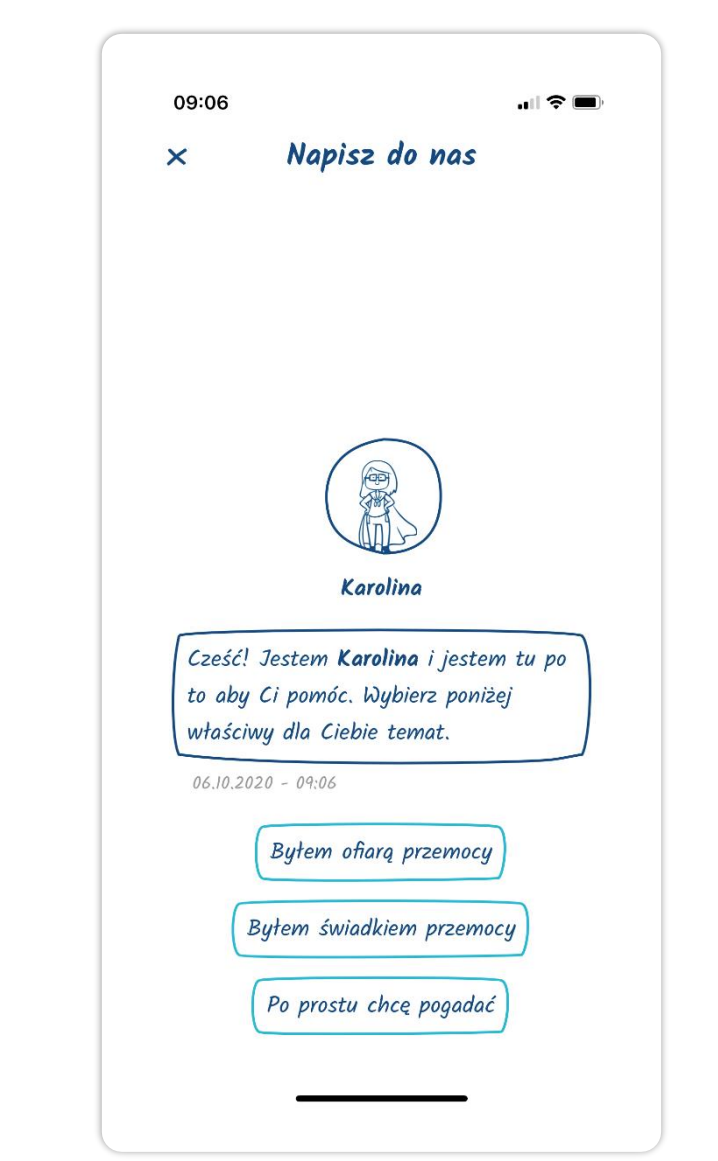

# Kolejne kroki

Po wybraniu jednej z opcji zobaczysz taki ekran.

 Będziesz mógł/mogła wybrać to co cię dotyczy: czy byłeś świadkiem czy ofiarą przemocy.

## Możesz też skorzystać z opcji P po prostu chcę pogadać.

## Kolejne kroki

## W ten sposób wygląda wysłane przez Ciebie Interwent zgłoszenie.

# W tym miejscu będą również widoczne odpowiedzi jakie od niego/niej otrzymasz.

#### 08:43

#### Wiadomości

Trzech chłopaków z mojej klasy ciągle mi dokucza. Wczoraj na polskim jak Pani nie widziała wrzucili mi śmieci do plecaka. Parę dni temu pomazali mi zeszyty i książkę do historii. Wcześniej tak nie było to ona ich namówiła.

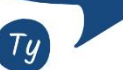

×

05.10.2020 - 18:50

>

Dziękuję za zgłoszenie, to bardzo ważne, żeby dawać znać w takich sytuacjach. Napisz, proszę z której klasy jesteś i którzy chłopcy to robią. Czy dobrze rozumiem ze twoim zdaniem namówiła ich do tego jedna koleżanka z klasy? Dzięki tym informacją będę mógł sprawdzić co się dzieje w twoje klasie i jak mogę Tobie pomóc. Jeśli chcesz porozmawiać o tej sytuacji lub jakiejkolwiek innej, pisz

#### 08:43 X Wiadomości coscycy – nargenę do mistorii, wczesniej tak nie było to ona ich namówiła. Ty

**RESQL** 

Dziękuję za zgłoszenie, to bardzo ważne, żeby dawać znać w takich sytuacjach. Napisz, proszę z której klasy jesteś i którzy chłopcy to robią. Czy dobrze rozumiem ze twoim zdaniem namówiła ich do tego jedna koleżanka z klasy? Dzięki tym informacją będę mógł sprawdzić co się dzieje w twoje klasie i jak mogę Tobie pomóc. Jeśli chcesz porozmawiać o tej sytuacji lub jakiejkolwiek innej, pisz proszę.

06.10.2020 - 08:41

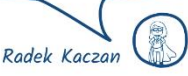

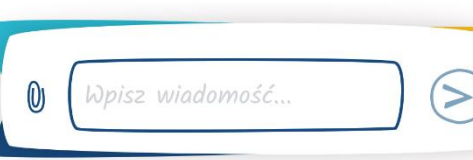

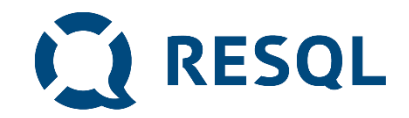

# **Odpowiedzi od interwenta**

- 1. Pamiętaj, że interwent to jeden z pracowników szkoły, który czyta Twoje zgłoszenie będąc w pracy. Na pewno będziesz musiał poczekać na odpowiedź.
- 2. Musisz zalogować się do aplikacji by sprawdzić odpowiedź interwenta – NIE DOSTANIESZ POWIADOMIENIA

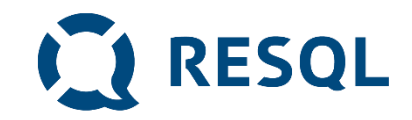

# Pamiętaj

- System zgłaszania jest całkowicie anonimowy. Ty decydujesz jeśli chcesz ujawnić swoją tożsamość
- Nie podajesz swoich danych i nie jesteś identyfikowany w żaden inny sposób (żaden uczeń nie jest powiązany z numerem z dziennika lub innym indywidulnym identyfikatorem )
- 3. Dane dotyczące zgłoszeń i rozmowy ucznia i interwenta widoczne są tylko interwentom, którzy mają dostęp do panelu interwenta.
- 4. Interwent potrzebuje czasu na przeczytanie twojego zgłoszenia i odpowiedź
- 5. Odpowiedź sprawdzasz po zalogowaniu się do aplikacji RESQL